LIBRE-SERVICE | 🖨 🖸 🗟

# ACHAT DE CRÉDITS

Besoin d'aide? libre-service@srep.ulaval.ca

Votre compte en ligne doit préalablement être créé pour pouvoir acheter des crédits d'impression

## Achat en ligne : libre-service.srep.ulaval.ca

## avec ordinateur fixe, portable, tablette ou téléphone intelligent

### Connectez-vous au système :

- A. Entrez votre IDUL (Identifiant unique Université Laval)
- ou votre **nom d'utilisateur visiteur**.
- **B.** Entrez votre **mot de passe**.
- C. Cliquez sur Connexion.

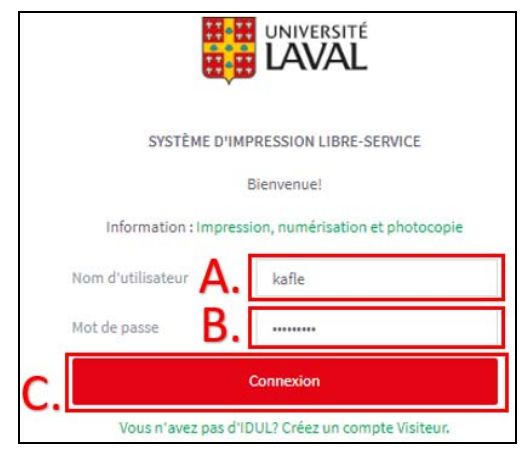

#### Dans le menu de gauche, choisissez Achat de crédits.

- D. Sélectionnez le montant.
- E. Cliquez sur Ajouter.

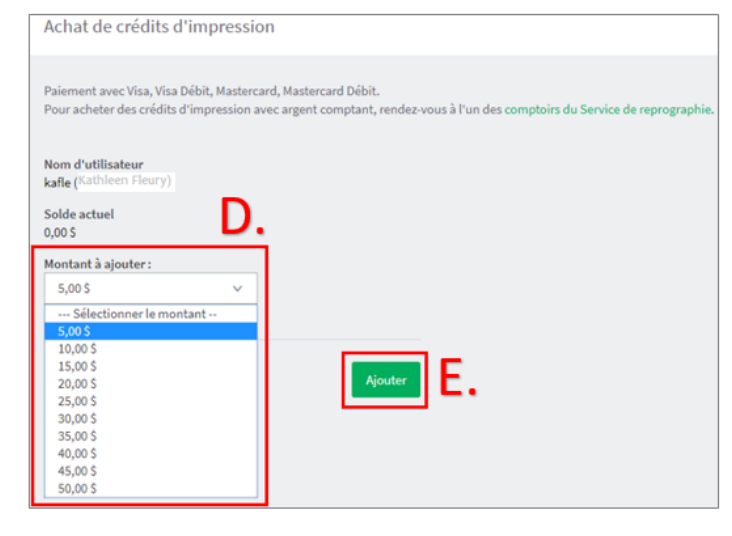

Vous êtes redirigé vers le module de paiement. Inscrivez votre adresse courriel pour recevoir le reçu.

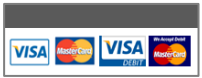

Modes de paiement :

Visa | Visa Débit MasterCard | MasterCard Débit

F. Remplissez les champs obligatoires (et Adresse courriel si vous souhaitez un recevoir le reçu) et cliquez sur le Traiter la transaction.

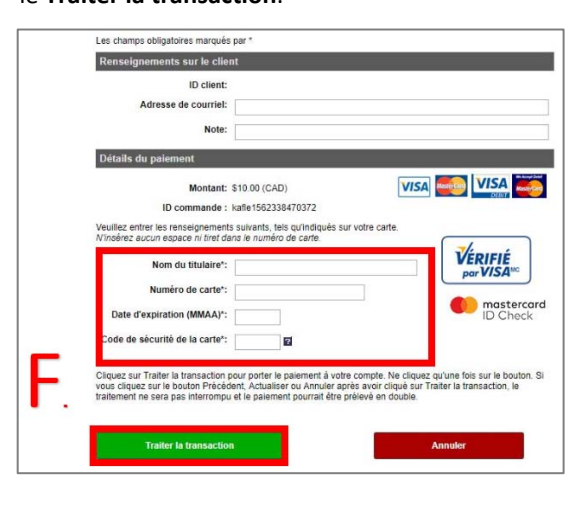

La confirmation de transaction apparaît à l'écran. Les crédits sont ajoutés à votre compte en quelques minutes.

G. Cliquez sur Continuer pour revenir au système d'impression.

| Achat de crédits d'impression                                                                                                    |
|----------------------------------------------------------------------------------------------------|
| Paiement avec Visa, Visa Débit, Mastercard, Mastercard Débit.<br>Pour acheter des crédits d'impression avec argent comptant, rendez-vous à l'un des comptoirs du Service de reprographie. |
| Recu                                                                                                    |
| La transaction a été complétée avec succès et les crédits ont été ajoutés à votre compte.                                                                                                 |
| Type de Transaction<br>purchase                                                                                                    |
| Date / Heure<br>2018-12-20 11:58:31                                                                                                    |
| Montant de la transaction<br>CAD 5.0                                                                                                    |
| Nº de commande<br>kafle1545144060910                                                                                                    |
| Description de l'objet                                                                                                    |
| Credit du compte                                                                                                    |
| Titulaire de la carte                                                                                                    |
| Code de retour - Message<br>27 - Valid-Approved                                                                                                    |
| Référence banque                                                                                                    |
| 660109300018479690                                                                                                    |
| Code auth. banque<br>435928                                                                                                    |
| Code ISO                                                                                                    |
| 01                                                                                                    |
|                                                                                                    |
| Imprimer Continuer G.                                                                                                    |

## Achat aux comptoirs du Service de reprographie

Présentez-vous au comptoir, selon les heures d'ouverture (srep.ulaval.ca, section Nous joindre). Modes de paiement :

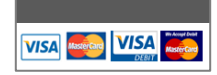

Argent comptant Carte bancaire Visa | MasterCard

Service de reprographie

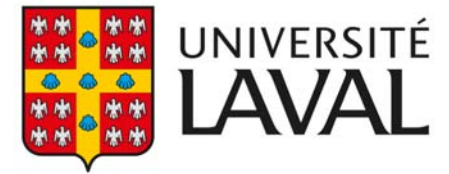